## Adicionando exceções no Avast Antivírus 2016

## **Obs.** O Suporte da IdealSoft não prestará auxílio para esta configuração. As alterações realizadas no Avast Antivírus serão de total responsabilidade do Cliente.

| Free Antivírus |                    | REGISTRAR               |                    |                  | Entrar 🗭 ? _ 🗙 |
|----------------|--------------------|-------------------------|--------------------|------------------|----------------|
| *              | Q<br>Escaneamentos | <b>K</b><br>Ferramentas | <b>Q</b><br>Senhas | <b>)</b><br>Loja | <b>□→</b> ©    |
|                |                    | $\bigcirc$              |                    |                  | ALC: NO        |
|                |                    | $\bigcirc$              |                    |                  |                |
|                | VOCÊ E             | STÁ PROT                | (A)                |                  |                |
|                | Executar           | r o Escaneame           | ente               |                  |                |
|                |                    |                         |                    |                  |                |
|                |                    |                         |                    |                  |                |

Abra a interface de usuário do Avast e vá para "Configurações » Geral".

Adicionar exceção para a pasta Shop9 - Localize a guia "Exclusões » Caminhos dos Arquivos" digite o caminho de instalação do Shop9 C:\Shop9\\* e clique em "Acrescentar". Clique em "OK" para finalizar.

| Proteção Ativa         Atualização         Registro         Ferramentas         Solução de problemas         Sobre Avast             Acrescentar             Escaneamento Inteligente         Escaneamento Sespeciais                                                                                                    | Geral                | Configurações                                                   | 5                          |                                         |                                            |                            | ? X              | ( |
|----------------------------------------------------------------------------------------------------|----------------------|-----------------------------------------------------------------|----------------------------|-----------------------------------------|--------------------------------------------|----------------------------|------------------|---|
| Atualização   Registro   Ferramentas   Solução de problemas   Sobre Avast     Atualização     Atualização     Insira os caminhos e URLs a serem excluidos da proteção e dos escaneamentos de todos os   Módulos. Cuidado ao modificar estas exclusões, pois qualquer erro pode colocar em risco o seu computador.   Caminhos dos Arquivos   URLs   DeepScreen   Modo Estendido   excluir navegar     (Insira o caminho do arquivo)     excluir navegar     Atrescentar   Escaneamento Inteligente     Escaneamentos especiais | Proteção Ativa       | Exclusões                                                       |                            |                                         |                                            |                            | ~                | • |
| Registro   Ferramentas   Solução de problemas   Sobre Avast     Acrescentar   Escaneamento Inteligente   Escaneamentos especiais                                                                                                    | Atualização          | Insira os caminhos e URLs a se<br>Módulos. Cuidado ao modificar | rem excluí<br>r estas excl | dos da proteção e<br>usões, pois qualqu | dos escaneamentos<br>Jer erro pode colocar | de todos o<br>r em risco o | s<br>o seu       |   |
| Ferramentas   Solução de problemas   Sobre Avast     (Insira o caminho do arquivo)     excluir navegar     Acrescentar   Escaneamento Inteligente Escaneamentos especiais                                                                                                    | Registro             | computador.                                                     |                            |                                         |                                            |                            |                  |   |
| Ferramentas   Solução de problemas   Sobre Avast     (insira o caminho do arquivo)     excluir navegar     (insira o caminho do arquivo)     excluir navegar     Acrescentar     Escaneamento Inteligente     Escaneamentos especiais                                                                                                    |                      | Caminhos dos Arquivos                                           | URLs                       | DeepScreen                              | Modo Estendido                             |                            |                  |   |
| Solução de problemas<br>Sobre Avast<br>(Insira o caminho do arquivo)<br>Acrescentar<br>Escaneamento Inteligente<br>Escaneamentos especiais                                                                                                    | Ferramentas          |                                                                 |                            |                                         |                                            |                            |                  |   |
| Sobre Avast   Sobre Avast     (insira o caminho do arquivo)     excluir navegar     Acrescentar     Escaneamento Inteligente     Escaneamentos especiais                                                                                                    | Solução de problemas | C:\Shop9\*                                                      |                            |                                         |                                            | excluir                    | navegar          |   |
| Sobre Avast       Acrescentar       Escaneamento Inteligente       Escaneamentos especiais                                                                                                    | Solução de problemas |                                                                 |                            |                                         |                                            |                            |                  |   |
| Acrescentar  Escaneamento Inteligente Escaneamentos especiais                                                                                                    | Sobre Avast          |                                                                 |                            |                                         |                                            |                            |                  |   |
| Acrescentar                                                                                                    |                      |                                                                 |                            |                                         |                                            |                            |                  |   |
| Acrescentar                                                                                                    |                      |                                                                 |                            |                                         |                                            |                            |                  |   |
| Acrescentar<br>Escaneamento Inteligente<br>Escaneamentos especiais                                                                                                    |                      |                                                                 |                            |                                         |                                            |                            |                  |   |
| Acrescentar<br>Escaneamento Inteligente                                                                                                    |                      |                                                                 |                            |                                         |                                            |                            |                  |   |
| Escaneamento Inteligente                                                                                                    |                      | Acrescentar 🦰                                                   |                            |                                         |                                            |                            |                  |   |
| Escaneamento Inteligente                                                                                                    |                      |                                                                 |                            |                                         |                                            |                            |                  |   |
| Escaneamento inteligente                                                                                                    |                      |                                                                 |                            |                                         |                                            |                            |                  |   |
| Escaneamentos especiais                                                                                                    |                      | Escaneamento inteligente                                        |                            |                                         |                                            |                            | *                | ۲ |
|                                                                                                    |                      | Escaneamentos especiais                                         |                            |                                         |                                            |                            | v                |   |
|                                                                                                    |                      |                                                                 |                            |                                         |                                            |                            |                  | - |
|                                                                                                    |                      |                                                                 |                            |                                         |                                            | ок                         | Cancela <u>r</u> |   |

Adicionar exceção para o site - Localize a guia "Exclusões » URLs" digite o site - http://www.idealsoft.com.br e clique em "Acrescentar". Clique em "OK" para finalizar.

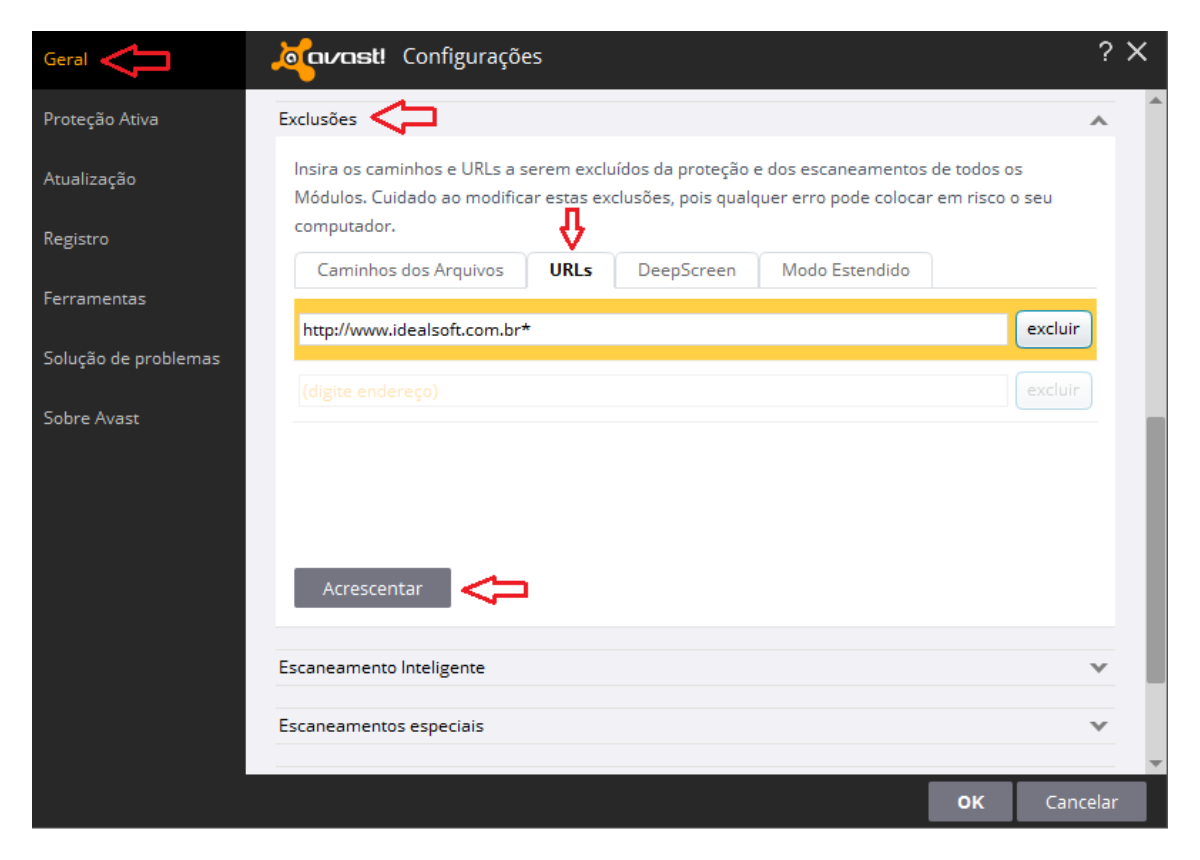